## How to Participate: Adults Read On! Quick Guide

#### Download the **Beanstack Tracker App** and open it.

If you are using a computer, you can visit:

https://highplains.beanstack.org/reader365 to sign up or register.

Achieve Reading Goals You And Your Family

In the app, tap Let's Go!, then tap School, Library, or Bookstore on the next screen.

Next, tap Find a Site, then search for High Plains Library District and tap High Plains Library District (CO).

Next, you will be asked to **Sign In** or Sign Up!

If you have an account from SRA or 1000 Books Before Kindergarten, you can use it to Log In. Otherwise, create an account by choosing **Sign Up!** You will need to have a reader account to participate in challenges. Beanstack can support multiple readers of different ages under one creator account. If you have multiple readers in your app, be sure you're using the right reader to register for ARO!. It will not be visible for readers under 16.

If you are the account creator, you can always Add A Reader to the account. You may be asked to fill out a brief reader profile. For the

Description

dults Read On!

grade and school fields, you can choose Adult.

#### **Registering for Adults Read On!**

Once your account is created, tap **Discover**.

Scroll down to Adults Read On!.

#### Tap Join Challenge.

You should see a notice that you have received a badge for completing registration.

You should see a screen confirming your registration and earning the Winter Reading Registration badge

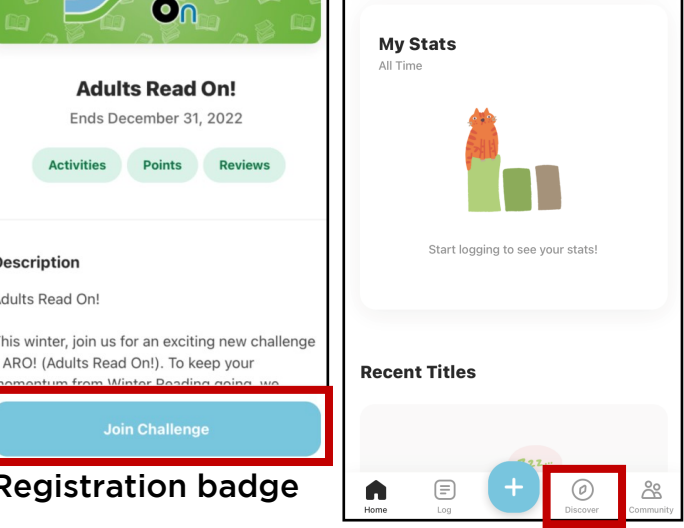

Home

Show Pa

Sign In

highplains

on't have an account?

D FR

#### **Logging Activities**

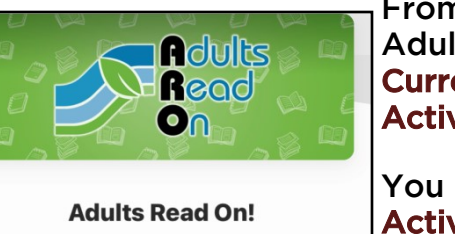

**Current Challenges.** Tap Activities.

March 08, 2022 - December 31, 2022

out until completed.

Overview Description Badges Activiti

Tap on the Activity to see

instructions on how to complete it and for reading lists.

Tap the checkbox when you have the Activity. Each activity badge earns you point.

You can keep earning badges in the Adults Read On! Challenge to explore new genres and earn mastery!

# How to Participate: Adults Read On! Quick Guide

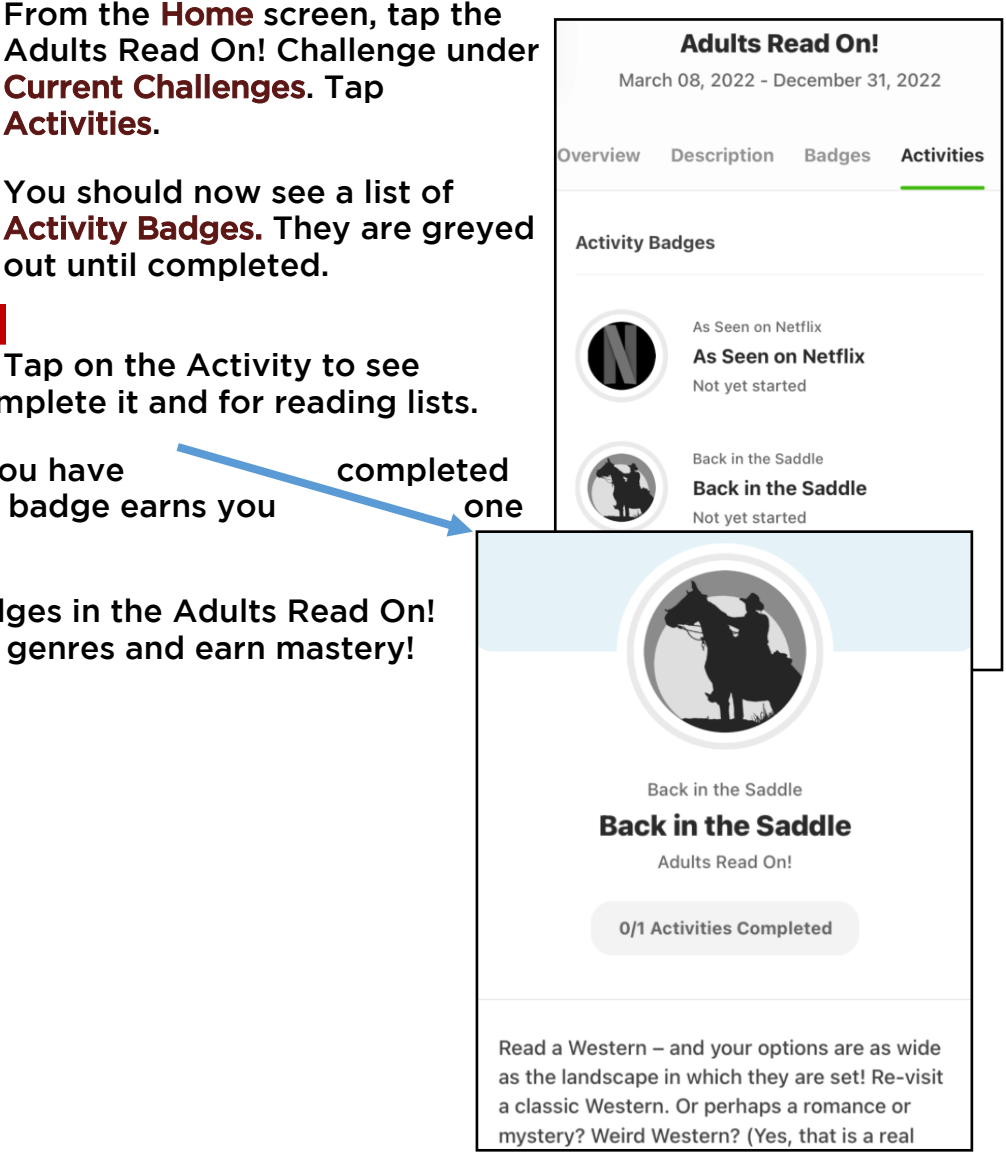

### Don't forget to check out www.MyLibrary.us/aro

throughout the year for more info on ARO reading lists and more!